### STEP1/10

※Outlook2019 を例に説明します。

Outlook2019 を起動し、メニューバーより【ファイル】を選択します。

| ⊖%×≠                   | ₽ <sub>検索</sub>         |
|------------------------|-------------------------|
| <b>ファイル</b> i-ム 送受信 表示 | ヘルプ                     |
| 口 新ルリメール               | すべて 未読 日付 v ↑           |
| ▽お気に入り                 | ここに表示するパイナムは見つかりませんでした。 |
| 受信トレイ                  |                         |
| 送信済みアイテム               |                         |
| 削除済みアイテム               |                         |
| wdemo@wcvin            |                         |
| 受信トレイ                  |                         |
| 下書き                    |                         |
| 送信済みアイテム               |                         |
| 削除済みアイテム               |                         |
| RSS 74-K               |                         |
| 送信卜七个                  |                         |
| 迷惑Xール                  |                         |
| 検索フォルダー                |                         |
|                        |                         |
|                        |                         |
|                        |                         |
|                        |                         |

#### STEP2/10

「情報」→「アカウント設定」→【プロファイルの管理】をクリックします。 ※【プロファイルの管理】が表示されない場合は【アカウント設定】を クリックして、STEP4/10へ進んでください。

| ©                                                                                                    | アカウント情報                                                                                                    |
|----------------------------------------------------------------------------------------------------|----------------------------------------------------------------------------------------------------|
| Image: Control of the second second | アガワントの造加         アガワントの造加         アガワントの造加         アガワントの造加         アガワント         アガワント         アガリント         アガリント         アガリント         アガリント         アガリント         アガリント         アガリント         アガリント         アボリント         アボリント         アガリント         アボリント         アボリント         アボリント         アボリント         アボリント         アボリント         アボリント         アボリント         アボリント         ア |
| Office アカウント                                                                                                    | □ ノリノイロルを説明あらい。時間あうので、既行<br>のプロファイル協定を発見します。                                                                                                    |
|                                                                                                    |                                                                                                    |

#### STEP3/10

【電子メール アカウント】をクリックします。

| メール設定 - Outlook                         |                              |                                           | X                       | Star Hora |
|-----------------------------------------|------------------------------|-------------------------------------------|-------------------------|-----------|
| 電子メール アカウントー                            |                              |                                           | _                       |           |
| 11日本11日本11日本11日本11日本11日本11日本11日本11日本11日 | カウントとティレクトリル設定しま             | す。 電子メール アカウント(8                          | .)                      |           |
| データ ファイル                                |                              |                                           |                         | _         |
| 電子メール メ<br>るファイルの設                      | ッセージとドキュメントを保存する<br>定を変更します。 | いために使用す データファイル(F)                        |                         |           |
| 70771N                                  |                              |                                           |                         |           |
| ● 電子メール 7                               | カウントとデータファイルの複数              | のプロファイルを プロファイルの表示(S)                     |                         |           |
| NO BEU\$9+1                             | 息吊は、1 つのノロノアイルにけ             | 心丧(9,                                     | 設定します。                  |           |
|                                         |                              |                                           | — 赵王                    |           |
|                                         |                              | 閉じる(                                      | c)                      |           |
| (16)                                    |                              | > WINT/AUDIXLE                            |                         |           |
|                                         |                              | 削除済みアイテムの完全削除や整理を利                        | 利用して、メールボックスのサイズを       | 管理します。    |
|                                         | <i>y=N</i>                   |                                           |                         |           |
|                                         |                              |                                           |                         |           |
|                                         | 3                            | 仕分けルールと通知                                 |                         |           |
|                                         | с <u>Г</u>                   | 仕分けルールと通知を使用して、受信メー<br>は削除されたときに再転情報を受け取り | ール Xッセージを整理し、アイテム<br>** | が追加、変更、また |
|                                         | 通知の管理                        | INTERCOLOGIC CONTINUE CONTINUE            | N78                     |           |
|                                         |                              |                                           |                         |           |
|                                         |                              |                                           |                         |           |
|                                         |                              |                                           |                         |           |
|                                         |                              |                                           |                         |           |
|                                         |                              |                                           |                         |           |

#### STEP4/10

「電子メール アカウント」画面が表示されます。

「メール」タブで設定を変更するアカウントを選択し、【変更】を クリックします。

| カウント設定                              |                                                                   |  |
|-------------------------------------|-------------------------------------------------------------------|--|
| 電子メール アカウント<br>アカウントを追加または削除できます。また | 、アカウントを選択してその設定を変更できます。                                           |  |
| ールデータファイル RSS フィード Shar             | ePoint リスト インターネット予定表 公開予定表 アドレス帳                                 |  |
| ③新規(N) ⅔修復(R) 聲変更(A)                | <b>) ◎</b> 既定に設定(卫) ×削除(M) * *                                    |  |
| 名前                                  | 種類                                                                |  |
| S ser same vit                      | POP/SMTP (送信で使用する既定のアカウント)                                        |  |
| 選択したアカウントでは、新しいメッセージを次の             | 0場所に配信します:                                                        |  |
| フォルダーの変更(E)                         | regen de<br>Menargaren Dacimentes Ourligo gez (140emo Quelligo ga |  |
|                                     |                                                                   |  |

### STEP5/10

「POPとIMAPのアカウント設定」画面が表示されます。

#### 右の表を参照して各項目を設定します。

内容に誤りがないこと確認し、【詳細設定】をクリックします。

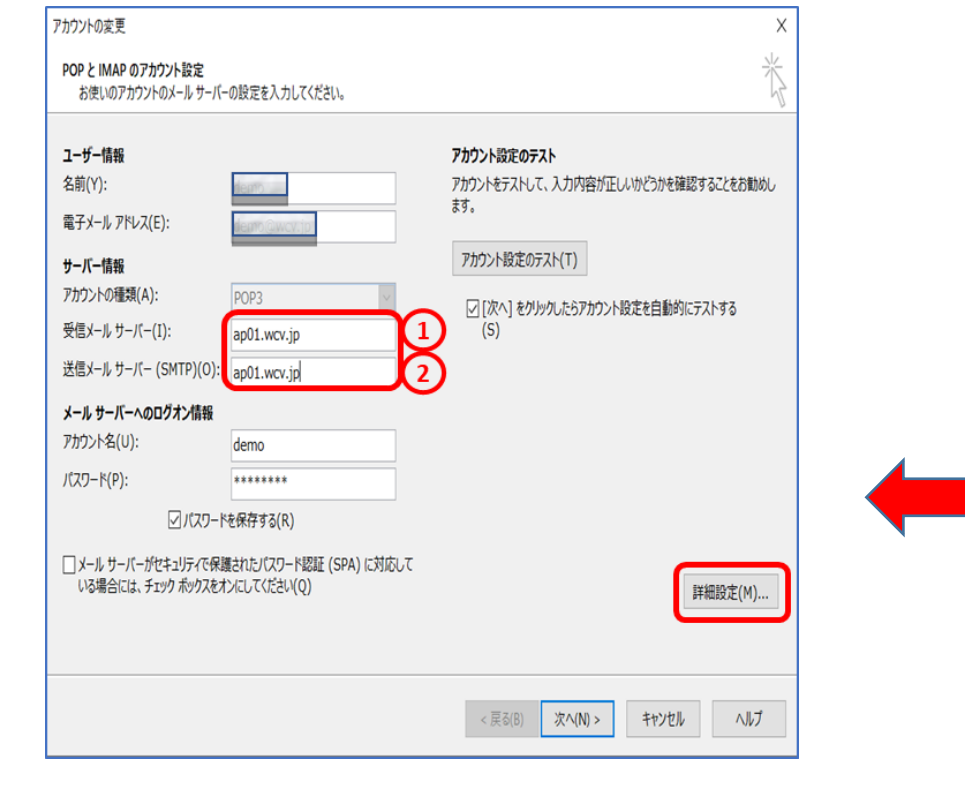

|   | 項目        | 入力内容                     |
|---|-----------|--------------------------|
| 1 | 受信メールサーバー | ap01.wcv.jp もしくは         |
|   |           | ap01.warabi.ne.jp を入力します |
| 2 | 送信メールサーバー | ap01.wcv.jp もしくは         |
|   | (SMTP)    | ap01.warabi.ne.jp を入力します |

※メールアドレス@の右側と同じものを選択してください

左図のようなアカウントの変更画面が表示されない場合は、 7ページ以降の"アカウントの変更画面が表示されない場合の 設定方法"に進んで下さい。

#### STEP6/10

「送信サーバー」タブを選択し、【口送信サーバー(SMTP)は認証が必要】に チェックを入れます。

【〇受信メールサーバーと同じ設定を使用する】を選択します。

| インターネット電子メール設定 >                   | < |
|------------------------------------|---|
| 全般 送信サーバー 詳細設定                     |   |
| ☑ 送信サ−パ− (SMTP) は認証が必要(O)          | ٦ |
| ●受信メール サーバーと同じ設定を使用する(U)           |   |
| ○次のアカウントとパスワードでログオンする(L)           |   |
| アカウント名(N):                         |   |
| パスワード(P):                          |   |
| ✓ パスワードを保存する(R)                    |   |
| □ セキュリティで保護されたパスワード認証 (SPA) に対応(Q) |   |
| ○ メールを送信する前に受信メール サーバーにログオンする(I)   |   |
|                                    |   |
|                                    |   |
|                                    |   |
|                                    |   |
|                                    |   |
|                                    |   |
|                                    |   |
|                                    |   |
| OK キャンセル                           |   |

#### STEP7/10

「詳細設定」タブを選択し、以下の表を参照して各項目を設定します。 内容に誤りがないことを確認し、【OK】をクリックします。

|                          | 項目                                                                                                    | 入力内容           |
|--------------------------|----------------------------------------------------------------------------------------------------|----------------|
| 1                        | 受信サーバー(POP3)                                                                                                    | 995 を入力します     |
| 2                        | このサーバーでは暗号化された                                                                                                    | チェックを入れます      |
|                          | 接続(SSL/TLS)が必要                                                                                                    |                |
| 3                        | 送信メールサーバー(SMTP)                                                                                                    | 465 を入力します     |
| 4                        | 使用する暗号化接続の種類                                                                                                    | SSL/TLS を選択します |
| インタ                      | ーネット電子メール設定                                                                                                    | ×              |
| 全般                       | き 送信サーバー 詳細設定                                                                                                    |                |
| サ-<br>受<br>送<br>可/印<br>☑ | パーのボート番号<br>信サーバー (POP3)(I): 995 ① 準 陸定(D)<br>② このサーバーでは暗号化された接続 (SSL/TLS)<br>信サーバー (SMTP)(O): 465 3<br>使用する暗号化接続の種類(C): SSL/TLS<br>パーのタイムアウト(T)<br>い ● 長い 1分<br>う<br>サーバーにメッセージのコピーを置く(L)<br>③ サーバーから削除する(R) 14 ◆ 日後<br>□ [削除済みアイテム] から削除されたら、サーバーか | が必要(E) 2       |
|                          |                                                                                                    | OK キャンセル       |

4

### STEP8/10

#### 「POPとIMAPのアカウント設定」の画面が表示されたら、

#### 【次へ】をクリックします。

| アカウントの変更                                                                                                    |                                         | X                                                                                                    |
|----------------------------------------------------------------------------------------------------|-----------------------------------------|----------------------------------------------------------------------------------------------------|
| POP と IMAP のアカウント設定<br>お使いのアカウントのメール サーバー                                                                         | の設定を入力してください。                           | Ť                                                                                                    |
| <b>ユーザー情報</b><br>名前(Y):<br>電子メールアドレス(E):<br><b>サーバー情報</b><br>アカウントの種類(A):<br>受信メールサーバー(I):<br>注信メールサーバー(CMTD)(O): | Vernetaria                              | アカウント設定のテスト     アカウントをテストして、入力内容が正しいかどうかを確認することをお勧めします。      アカウント設定のテスト(T)      □ (次へ) をグリックしたらアカウント設定を自動的にテストする     (S) |
| 込治メール・ワーハー (SMTP)(U).                                                                                             | ap01.wcv.jp                             |                                                                                                    |
| メール サーバーへのログオン情報                                                                                                  |                                         |                                                                                                    |
| アカウント名(U):                                                                                                    | deato                                   |                                                                                                    |
| パスワード(P):                                                                                                    | ******                                  |                                                                                                    |
| √パスワード                                                                                                    | を保存する(R)                                |                                                                                                    |
| □ メール サーバーがセキュリティで保護<br>いる場合には、チェック ポックスをオ                                                                        | แされたリ(スワード認証 (SPA) に対応して<br>ンにしてください(Q) | 詳細設定(M)                                                                                                    |
|                                                                                                    |                                         | < 戻る(B) 次へ(N) > キャンセル ヘルブ                                                                                                 |

#### STEP9/10

「テスト アカウント設定」の画面になり「完了」と表示されたら、 【閉じる】をクリックします。

| テストアカワント設定                                                             |        |
|------------------------------------------------------------------------|--------|
| すべてのテストが完了しました。 [閉じる] をクリックして続行してください。                                 | 中止(S)  |
|                                                                        | 閉じる(C) |
| 9スク Iラ-<br>9スク 状況<br>✓受信メールサーバー (POP3) への 完了<br>✓ テスト電子メール メッセージの送信 完了 |        |

### STEP10/10

#### 「アカウントの変更」画面が表示されたら、【完了】をクリックして

設定は完了です。

| アカウントの変更                       | Х   |
|--------------------------------|-----|
|                                |     |
|                                |     |
| すべて完了しました                      |     |
| アカウントのセットアップに必要な情報がすべて入力されました。 |     |
|                                |     |
|                                |     |
|                                |     |
|                                |     |
|                                |     |
|                                |     |
|                                |     |
|                                |     |
|                                |     |
|                                |     |
|                                |     |
|                                |     |
| < 戻る(B) 完了                     | ヘルプ |

### アカウントの変更画面が表示されない場合の設定方法

### STEP1/7

メニューバーより【ファイル】を選択します。

### STEP2/7

「情報」→「アカウント設定」→【アカウント設定】をクリックします。

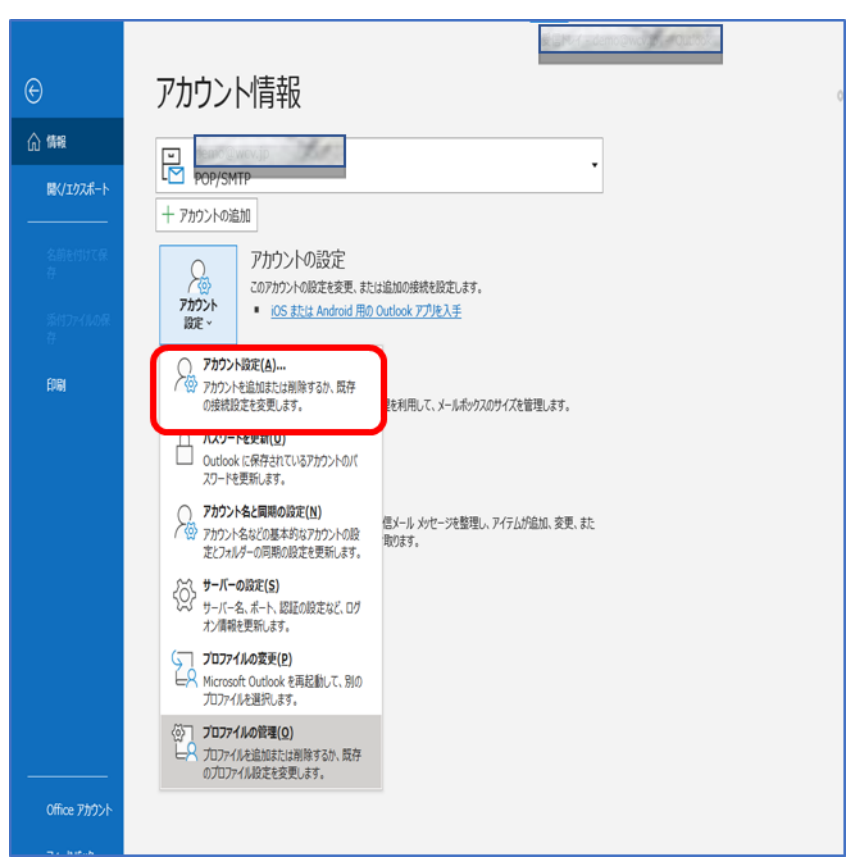

#### STEP3/7

「電子メール アカウント」画面が表示されます。 「メール」タブで設定を変更するアカウントを選択し、【修復】を クリックします。

|                                        |                                   | >  |
|----------------------------------------|-----------------------------------|----|
| 電子メール アカウント                            |                                   |    |
| アカウントを追加または削除できます。また、                  | 、アカウントを選択してその設定を変更できます。           |    |
|                                        |                                   |    |
|                                        |                                   |    |
| ール データファイル RSS フィード Shar               | ePoint リスト インターネット予定表 公開予定表 アドレス帳 |    |
|                                        |                                   |    |
| ≦新規(N) ※修復(R) 當変更(A                    | .) ♥ 既定に設定(型) × 削除(M) * *         |    |
| 名前                                     | 種類                                |    |
| S serforamound                         | POP/SMTP (送信で使用する既定のアカウント)        |    |
|                                        |                                   |    |
|                                        |                                   |    |
|                                        |                                   |    |
|                                        |                                   |    |
|                                        |                                   |    |
|                                        |                                   |    |
|                                        |                                   |    |
|                                        |                                   |    |
| 選択したアカウントでは、新しいメッセージを次の                | 場所に配信します:                         |    |
| 選択したアカウントでは、新しいメッセージを次の<br>マッドは、ホテーマン  | 場所に配信します:                         |    |
| 選択したアカウントでは、新しいメッセージを次の<br>フォルダーの変更(E) | 場所に配信します:                         |    |
| 選択したアカウントでは、新しいメッセージを次の<br>フォルダーの変更(E) | 2場所に配信します:                        |    |
| 選択したアカウントでは、新しいメッセージを次の<br>フォルダーの変更(E) | 場所に配信します:                         |    |
| 選択したアカウントでは、新しいメッセージを次の<br>フォルダーの変更(E) | 場所に配信します:                         |    |
| 軽沢したアカウントでは、新しいメッセージを次の フォルダーの変更(E)    | 場所に配信します:                         |    |
| 戦化したアカウントでは、新しいメッセージを次の<br>フォルダーの変更(E) | 場所に配信します:                         | 21 |

#### STEP4/7

「詳細オプション」クリックし、「自分で自分のアカウントを手動で修復」 にチェックを入れ、【修復】をクリックします。

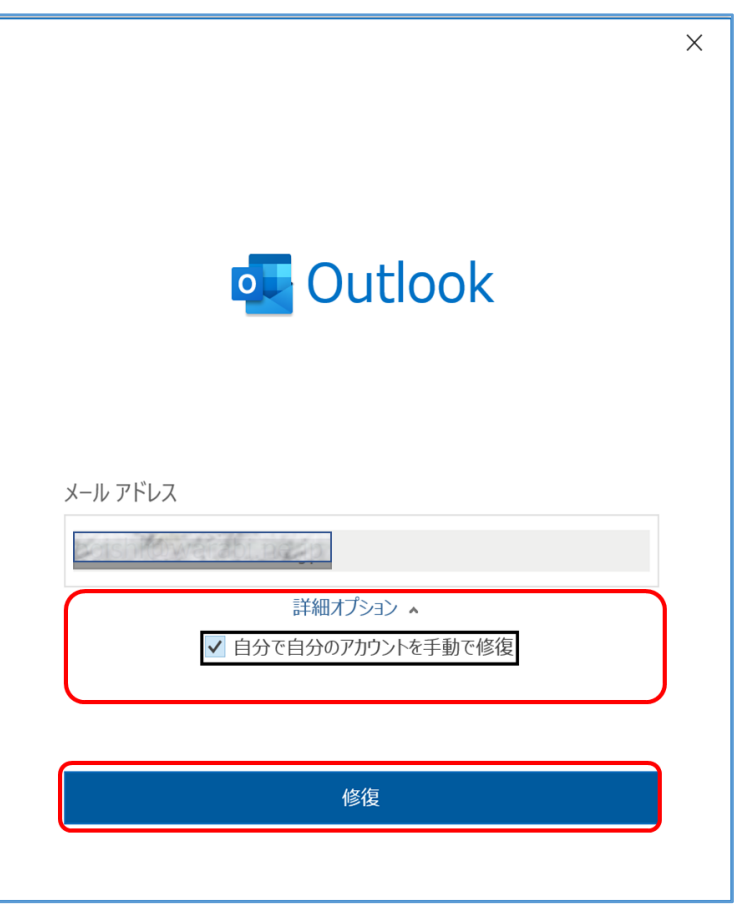

#### STEP5/7

「POP アカウントの設定」画面が表示されたら、右の表を参照して

各項目を設定します。

内容に誤りがないことを確認し、【送信メール】をクリックします。

|                                                                                                    | ×                                      |
|----------------------------------------------------------------------------------------------------|----------------------------------------|
| POP アカウントの設定                                                                                           |                                        |
| 受信メール、                                                                                                 |                                        |
| ユーザー名<br>パスワード ***** <b>へ</b>                                                                          | $\begin{pmatrix} 1 \\ 2 \end{pmatrix}$ |
| <ul> <li>✓ パスワードを保存する</li> <li>サーバー ap01.wcv.jp (3) ポート 995</li> </ul>                                 |                                        |
| <ul> <li>✓ このサーバーでは暗号化された接続 (SSL/TLS) が必要 5</li> <li>□ セキュリティア保護された パフロード認証 (SPA) アのログオンが必要</li> </ul> |                                        |
| 送信X-ル v                                                                                                |                                        |
|                                                                                                    |                                        |
|                                                                                                    |                                        |
| 前に戻るの次へ                                                                                                |                                        |
|                                                                                                    |                                        |

|   | 項目             | 入力内容                     |
|---|----------------|--------------------------|
| 1 | ユーザー名          | 自動で入力されます                |
| 2 | パスワード          | 自動で入力されます                |
| 3 | サーバー           | ap01.wcv.jp もしくは         |
|   |                | ap01.warabi.ne.jp を入力します |
| 4 | ポート            | 995 を入力します               |
| 5 | このサーバーでは暗号化された | SSL/TLS を選択します           |
|   | 接続(SSL/TLS)が必要 |                          |

※サーバー名はメールアドレス@の右側と同じものを選択してください

### STEP6/7

右の表を参照して「送信メール」の各項目を設定します。

容に誤りがないことを確認し、【次へ】をクリックします。

| ×                                                                                                    |
|----------------------------------------------------------------------------------------------------|
| POP アカウントの設定                                                                                                    |
| the state of the state of the s |
| 受信メール 🗸                                                                                                    |
| 送信メール 🔺                                                                                                    |
| サーバー ap01.wcv.jp 1 ポート 465 2                                                                                                    |
| 暗号化方法 SSL/TLS 🔻 3                                                                                                    |
| サーバーのタイムアウト 🚽 1分                                                                                                    |
| □ セキュリティで保護されたパスワード認証 (SPA) でのログオンが必要                                                                                                    |
| ✓ 送信 (SMTP) サーバーには認証が必要です 4                                                                                                    |
| ● 受信メール サーバーと同じ設定を使用する 5                                                                                                    |
| ○ ユーザー名とパスワードを使用してログオン                                                                                                    |
| ○ メールを送信する前に受信メール サーバーにログオンする                                                                                                    |
|                                                                                                    |
|                                                                                                    |
|                                                                                                    |
| 前に戻るのないないないので、次へのないで、次へのために戻るので、ないので、ためのでは、ないので、ためのでは、ないので、ためので、ためのので、ためのので、ためののので、ためのののので、ためのののののののののの                                                                                                    |
|                                                                                                    |

| します |
|-----|
|     |
|     |
|     |
|     |
|     |
|     |
|     |

※サーバー名はメールアドレス@の右側と同じものを選択してください

### STEP7/7

「アカウントが正常に修復されました」と表示されたら、

【完了】をクリックして設定は完了です。

|                  | $\times$ |
|------------------|----------|
| outlook Outlook  |          |
| アカウントが正常に修復されました |          |
|                  |          |
|                  |          |
|                  |          |
|                  |          |
|                  |          |
|                  |          |
|                  |          |
| 完了               |          |